ıılıılı cısco

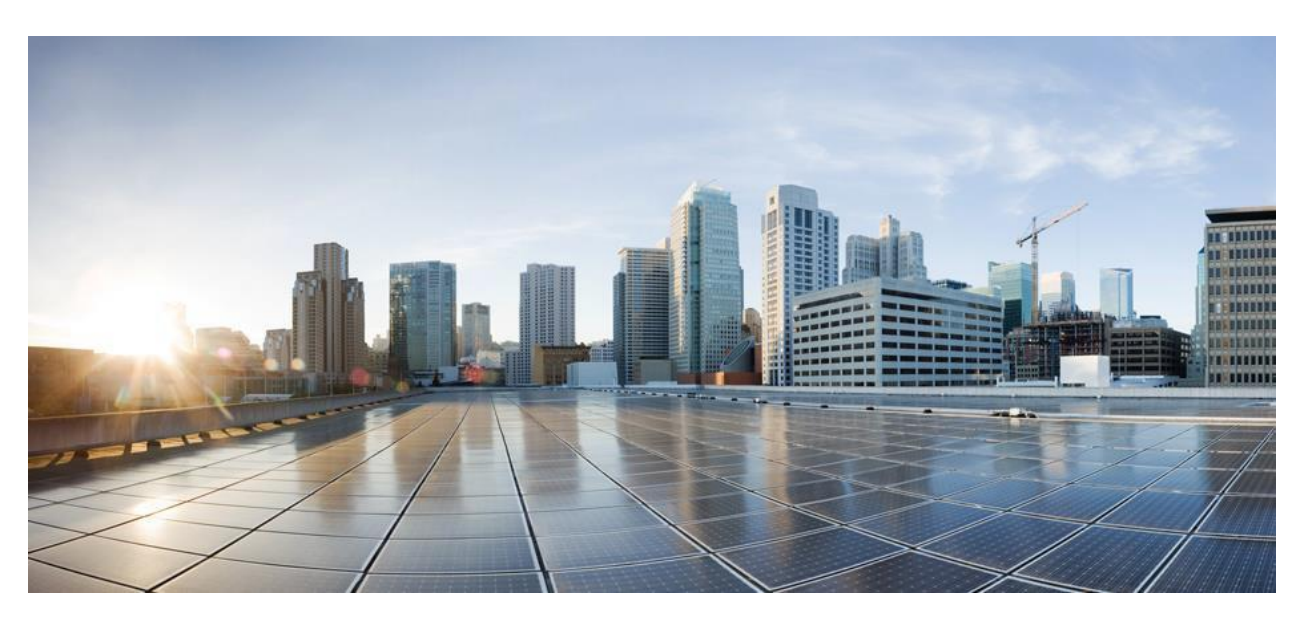

# Cisco Smart Licensing Utility Quick Start Setup Guide

#### Version 2.2.0

First Published: 01/31/2020 Last Modified: 10/27/2022

#### **Americas Headquarters**

Cisco Systems, Inc. 170 West Tasman Drive San Jose, CA 95134-1706 USA http://www.cisco.com

Tel: 408 526-4000 800 553-NETS (6387) Fax: 408 527-0883

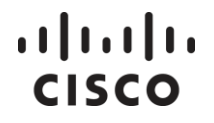

THE SPECIFICATIONS AND INFORMATION REGARDING THE PRODUCTS IN THIS MANUAL ARE SUBJECT TO CHANGE WITHOUT NOTICE. ALL STATEMENTS, INFORMATION, AND RECOMMENDATIONS IN THIS MANUAL ARE BELIEVED TO BE ACCURATE BUT ARE PRESENTED WITHOUT WARRANTY OF ANY KIND, EXPRESS OR IMPLIED. USERS MUST TAKE FULL RESPONSIBILITY FOR THEIR APPLICATION OF ANY PRODUCTS.

THE SOFTWARE LICENSE AND LIMITED WARRANTY FOR THE ACCOMPANYING PRODUCT ARE SET FORTH IN THE INFORMATION PACKET THAT SHIPPED WITH THE PRODUCT AND ARE INCORPORATED HEREIN BY THIS REFERENCE. IF YOU ARE UNABLE TO LOCATE THE SOFTWARE LICENSE OR LIMITED WARRANTY, CONTACT YOUR CISCO REPRESENTATIVE FOR A COPY.

The Cisco implementation of TCP header compression is an adaptation of a program developed by the University of California, Berkeley (UCB) as part of UCB's public domain version of the UNIX operating system. All rights reserved. Copyright © 1981, Regents of the University of California.

NOTWITHSTANDING ANY OTHER WARRANTY HEREIN, ALL DOCUMENT FILES AND SOFTWARE OF THESE SUPPLIERS ARE PROVIDED "AS IS" WITH ALL FAULTS. CISCO AND THE ABOVE-NAMED SUPPLIERS DISCLAIM ALL WARRANTIES, EXPRESSED OR IMPLIED, INCLUDING, WITHOUT LIMITATION, THOSE OF MERCHANTABILITY, FITNESS FOR A PARTICULAR PURPOSE AND NONINFRINGEMENT OR ARISING FROM A COURSE OF DEALING, USAGE, OR TRADE PRACTICE.

IN NO EVENT SHALL CISCO OR ITS SUPPLIERS BE LIABLE FOR ANY INDIRECT, SPECIAL, CONSEQUENTIAL, OR INCIDENTAL DAMAGES, INCLUDING, WITHOUT LIMITATION, LOST PROFITS OR LOSS OR DAMAGE TO DATA ARISING OUT OF THE USE OR INABILITY TO USE THIS MANUAL, EVEN IF CISCO OR ITS SUPPLIERS HAVE BEEN ADVISED OF THE POSSIBILITY OF SUCH DAMAGES.

Any Internet Protocol (IP) addresses and phone numbers used in this document are not intended to be actual addresses and phone numbers. Any examples, command display output, network topology diagrams, and other figures included in the document are shown for illustrative purposes only. Any use of actual IP addresses or phone numbers in illustrative content is unintentional and coincidental.

Cisco and the Cisco logo are trademarks or registered trademarks of Cisco and/or its affiliates in the U.S. and other countries. To view a list of Cisco trademarks, go to this URL: <a href="http://www.cisco.com/go/trademarks">http://www.cisco.com/go/trademarks</a>. Third-party trademarks mentioned are the property of their respective owners. The use of the word partner does not imply a partnership relationship between Cisco and any other company. (1110R)

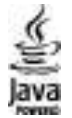

The Java logo is a trademark or registered trademark of Sun Microsystems, Inc. in the U.S., or other countries.

### Table of Contents

| General Information                | 4    |
|------------------------------------|------|
| CSLU Setup – Windows               | 4    |
| Installing                         | 4    |
| First Steps                        | 5    |
| Uninstalling                       | 6    |
| Upgrading the Windows CSLU         | 7    |
| First Steps                        | 8    |
| CSLU Setup – Linux                 | 9    |
| CSLU Setup – Debian                | . 10 |
| Installing                         | . 10 |
| Uninstalling                       | . 10 |
| CSLU Setup – Red Hat               | .11  |
| Installing                         | .11  |
| Uninstalling                       | . 12 |
| Appendix 1: CSLU Firewall Settings | . 14 |

### **General Information**

Cisco Smart License Utility Manager (CSLU) is a Windows-based solution that enables customers to manage devices from their premises instead of having to directly connect their Smart Licensed enabled product instances to Cisco Smart Software Manager hosted on cisco.com.

### CSLU Setup – Windows

See the following subsections to perform the CSLU installation/uninstallation for Windows.

#### Installing

1. Obtain the URL where the *CSLU Setup 2.2.0.exe* file resides. Once you have located and opened the *Setup.exe* file, click the **Download** button:

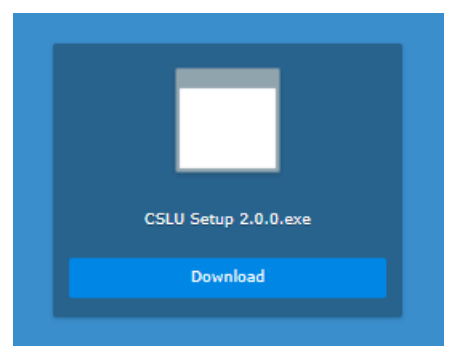

2. The Choose Installation Options wizard screen opens:

| 44 CSLU Setup                                            | -                          |           | ×     |
|----------------------------------------------------------|----------------------------|-----------|-------|
| Choose Installation Options                              |                            |           |       |
| Who should this application be installed for?            |                            |           | cisco |
| Please select whether you wish to make this software ava | ailable to all users or ju | ust yours | elf   |
| O Anyone who uses this computer (all users)              |                            |           |       |
| Only for me (robroth)                                    |                            |           |       |
|                                                          |                            |           |       |
| Fresh install for current user only.                     |                            |           |       |
| CSLU 0.0.1                                               |                            |           |       |
|                                                          | Next >                     | Ca        | ncel  |

Select either:

- Anyone who uses the computer (all users) Select this option if there are multiple users on this machine where all users have permission to use this application.
- Only for me (username) Select this option if there are multiple users on this machine, but only you will have permission to use this application.

- ıılıılıı cısco
  - 3. Click Next. The Choose Install Location screen opens.
  - 4. Select the **directory** that will contain the CSLU files. The correct path for **Only for me** option uses a path similar to this one:

C:\Users\<username>\AppData\Local\Programs\CSLU

- 5. After you have chosen the Destination Folder, click Install. The installation process begins.
- 6. When the installation process finishes, you can select **Run CSLU**, which will open CSLU immediately, or finish the installation process without opening the application.

| 👪 CSLU Setup | - 🗆 X                                                                     |
|--------------|---------------------------------------------------------------------------|
|              | Completing CSLU Setup                                                     |
|              | CSLU has been installed on your computer.<br>Click Finish to close Setup. |
|              | [ Run CSLU                                                                |
|              |                                                                           |
|              | < Back Finish Cancel                                                      |

- 7. Click **Finish**. This installation is now complete. The CSLU application's main screen opens with a Cisco login modal. At this step you can either:
  - Log into Cisco using your COO.
  - Click the **x** in the upper right corner to close the modal and begin working in CSLU without being connected to Cisco.

#### **First Steps**

After you have installed the CSLU application and when you first open it, one of the following modals open:

| Windows Sect                | urity Alert                         |                                                                                      | $\times$ |
|-----------------------------|-------------------------------------|--------------------------------------------------------------------------------------|----------|
| Windo<br>app                | ows Defenc                          | ler Firewall has blocked some features of this                                       |          |
| Windows Defender            | r Firewall has blo                  | ocked some features of CSLU on all public, private and domain                        |          |
|                             | Name:                               | CSLU                                                                                 |          |
|                             | Publisher:                          | Cisco Systems, Inc.                                                                  |          |
|                             | Path:                               | C:\users\appdata\ocal\programs\cslu\cslu.exe                                         |          |
| Allow CSLU to com           | municate on the                     | se networks:                                                                         |          |
| 🗸 Domain net                | works, such as a                    | a workplace network                                                                  |          |
| Private netv                | vorks, such as n                    | ny home or work network                                                              |          |
| Public netwo<br>because the | orks, such as th<br>ese networks of | ose in airports and coffee shops (not recommended<br>ten have little or no security) |          |
| What are the risks          | of allowing an a                    | app through a firewall?                                                              |          |
|                             |                                     | SAllow access Cancel                                                                 |          |

## ılıılı cısco

NOTE: Refer to Appendix 1: CSLU Firewall Settings for more details on firewall settings.

After you have configured your firewall settings, you will need to perform the following steps to receive usage reports:

- Create Product Instances
- Log into CSSM for detailed instructions on configuring and using CSLU, see the CSLU User Guide.

#### Uninstalling

CSLU is a Windows-based application and therefore can be uninstalled like any other Windows application. Complete these steps to uninstall the CSLU application:

- 1. Close CSLU by selecting **CSLU > Quit**.
- 2. From your desktop, open the Windows Control Panel.
- 3. Select Programs > Uninstall a program.
- 4. Scroll down and select CSLU 2.2.0.
- 5. Right-click on the application and select Uninstall.
- 6. When the Uninstall Wizard opens, click Next. The uninstall process begins.
- 7. You are prompted if you want to delete CSLU data or not. Select the appropriate option.

| Remove folder | : C:\Users\da | aljisin (AppData (Local | \Programs\CSI | LU/ |  |
|---------------|---------------|-------------------------|---------------|-----|--|
|               |               |                         |               |     |  |
|               |               | CSLU Uninstall          |               | ×   |  |
|               |               | Delete CSLU data        | ?             |     |  |
|               |               | Yes                     | No            |     |  |
|               |               |                         |               |     |  |

- **NOTE:** You are prompted whether to keep your CSLU data or not. If you choose **Yes**, all your CSLU related data will be deleted !!
  - 8. After the installation process is completed, click **Finish** to exit the wizard.

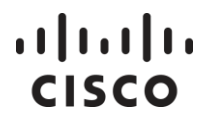

#### **Upgrading the Windows CSLU**

1. Obtain the URL where the *CSLU Setup 2.2.0.exe* file resides. Once you have located and opened the *Setup.exe* file, click the **Download** button:

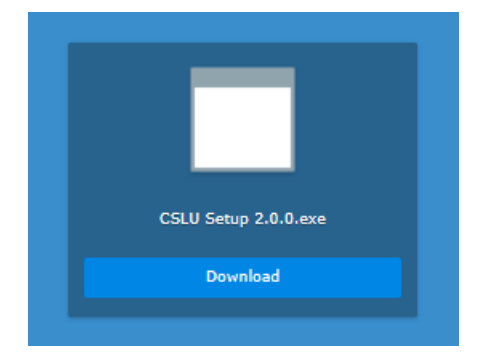

2. The Choose Installation Options wizard screen opens:

| # CSLU Setup                                                   | -                    | D         | ×     |
|----------------------------------------------------------------|----------------------|-----------|-------|
| Choose Installation Options                                    |                      |           |       |
| Who should this application be installed for?                  |                      |           | cisco |
| Please select whether you wish to make this software available | e to all users or ju | ust yours | elf   |
| O Anyone who uses this computer (all users)                    |                      |           |       |
| Only for me (robroth)                                          |                      |           |       |
| Fresh install for current user only.                           |                      |           |       |
|                                                                |                      |           |       |
| CSLU 0.0.1                                                     | Next >               | Ca        | incel |

#### Select either:

- Anyone who uses the computer (all users) Select this option if there are multiple users on this machine where all users have permission to use this application.
- Only for me (username) Select this option if there are multiple users on this machine, but only you will have permission to use this application.
- 3. Click Next. The Choose Install Location screen opens.
- Select the directory that will contain the CSLU files. The correct path for Only for me option uses a path like this one: C:\Users\<username>\AppData\Local\Programs\CSLU
- 5. After you have chosen the Destination Folder, click Install. The installation process begins.

6. When the installation process finishes, you can select **Run CSLU**, which will open CSLU immediately, or finish the installation process without opening the application.

| 茻 CSLU Setup | - 🗆 ×                                                                    |
|--------------|--------------------------------------------------------------------------|
|              | Completing CSLU Setup                                                    |
|              | CSLU has been installed on your computer.<br>Click Finish to dose Setup. |
|              | Run CSLU                                                                 |
|              |                                                                          |
|              | < Back Finish Cancel                                                     |

- 7. Click **Finish**. This installation is now complete. The CSLU application's main screen opens with a Cisco login modal. At this step you can either:
  - Log into Cisco using your COO.
  - Click the **x** in the upper right corner to close the modal and begin working in CSLU without being connected to Cisco.

#### **First Steps**

After you have installed the CSLU application and when you first open it, one of the following modals open:

| Windows Defender Firewall has blo<br>app<br>Windows Defender Firewall has blocked some features of C           | ocked some features of this<br>SLU on all public, private and domain |
|----------------------------------------------------------------------------------------------------|----------------------------------------------------------------------|
| Windows Defender Firewall has blocked some features of C                                                       | SLU on all public, private and domain                                |
| In Critici Indi                                                                                                |                                                                      |
| Name: CSLU                                                                                                    |                                                                      |
| Publisher: Cisco Systems, Inc.                                                                                 |                                                                      |
| Path: C:\users\ <b>damin</b> appo                                                                              | data \local \programs \cslu \cslu.exe                                |
| Allow CSLU to communicate on these networks:                                                                   |                                                                      |
| ☑ Domain networks, such as a workplace network                                                                 |                                                                      |
| Private networks, such as my home or work network                                                              |                                                                      |
| Public networks, such as those in airports and coffee<br>because these networks often have little or no securi | shops (not recommended<br>ity)                                       |
| What are the risks of allowing an app through a firewall?                                                      |                                                                      |
|                                                                                                    | Allow access Cancel                                                  |

### ıılıılıı cısco

**NOTE**: Refer to Appendix 1: CSLU Firewall Settings for more details on firewall settings.

After you have configured your firewall settings, you will need to perform the following steps to receive usage reports:

- Create Product Instances
- Log into CSSM

For detailed instructions on configuring and using CSLU, see the CSLU User Guide.

### CSLU Setup – Linux

The following are the libraries needed for CSLU Linux:

| Property Name | Debian     | Red Hat/CentOS 8 |
|---------------|------------|------------------|
| notify        | libnotify4 | libnotify        |
| nss           | libnss3    | nss              |
| XSS           | libxss1    | libXScrnSaver    |
| xtst          | libxtst6   | libXtst          |
| xdgUtils      | xdg-utils  | xdg-utils        |
| gtk3          | libgtk-3-0 | gtk3             |
| uuid          | libuuid1   | libuuid          |

Before starting the installation of .deb or .rpm files on your system, check for the following libraries before the installation:

yum list installed | grep libXScrnSaver --- For RED HAT based systems

apt list --installed | grep libxss1 ---- For DEBIAN based systems

If the above two libraries are present then you can follow the installation of .deb or .rpm distros, else you can install them with the following commands:

sudo yum install libXScrnSaver

sudo apt-get install libxss1

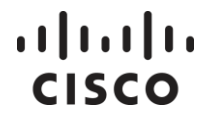

### CSLU Setup – Debian

See the following subsections to perform the CSLU installation/uninstallation for Debian (Ubuntu 20.04).

| NOTE: | For the Installation, Uninstallation, Upgradation of CSLU in Linux environment, you first need to Close/Exit the CSLU UI manually to enable the smooth operation of Installation/ Upgradation/ |
|-------|----------------------------------------------------------------------------------------------------|
|       | Uninstallation.                                                                                                    |

#### Installing

Use the *sudo dpkg -i* command to unpack and set up the CSLU application from the *CSLU\_2.2.0\_amd64.deb* file, as per this example:

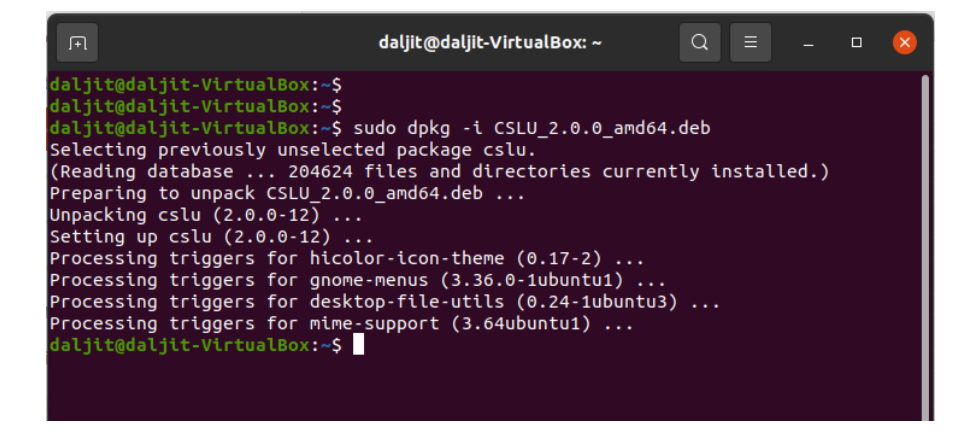

#### Uninstalling

Use the *sudo dpkg -r* command to uninstall the CSLU application, as per this example:

daljit@daljit-VirtualBox:~\$
daljit@daljit-VirtualBox:~\$ sudo dpkg -r CSLU
[sudo] password for daljit:
(Reading database ... 204709 files and directories currently installed.)
Removing cslu (2.0.0-11) ...
Deleting CSLU data on Uninstall
Processing triggers for gnome-menus (3.36.0-1ubuntu1) ...
Processing triggers for desktop-file-utils (0.24-1ubuntu3) ...
Processing triggers for mime-support (3.64ubuntu1) ...
Processing triggers for hicolor-icon-theme (0.17-2) ...
daljit@daljit-VirtualBox:~\$

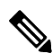

**NOTE:** For upgradation of CSLU setup – Debian, follow the same procedure as installation of CSLU setup – Debian.

In case of **Uninstallation**, the CSLU device data would **get deleted** and in case of **Upgradation**, the CSLU device data would be **preserved**.

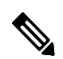

**NOTE:** If the CSLU setup is installed in a Virtual Machine, the Virtual Machine must be configured to allow writes to its file system if the user wants to use Netconf/Restconf pull modes to collect the data.

### CSLU Setup – Red Hat

See the following subsections to perform the CSLU installation/uninstallation for Red Hat (CentOS 8).

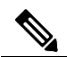

NOTE: For the Installation, Uninstallation, Upgradation of CSLU in Linux environment, you first need to Close/Exit the CSLU UI manually to enable the smooth operation of Installation/ Upgradation/ Uninstallation.

#### Installing

Use the *sudo yum install* command to unpack and set up the CSLU application from the *CSLU-2.2.0.x86\_64.rpm* file, as per this example:

#### Cisco Smart License Utility 2.2.0 Quick Start Setup Guide

## ..|...|.. cisco

|                                                                                                    |                                                                                                    |                                                                                           | daljit@localhost:~                           |           | ×                                      |
|----------------------------------------------------------------------------------------------------|----------------------------------------------------------------------------------------------------|-------------------------------------------------------------------------------------------|----------------------------------------------|-----------|----------------------------------------|
| File Edit View                                                                                                    | Search Terminal H                                                                                                    | Help                                                                                      |                                              |           |                                        |
| [daljit@localh<br>[sudo] passwor<br>Last metadata<br>Dependencies r                                                                                                    | ost ~]\$ sudo yum<br>d for daljit:<br>expiration check<br>esolved.                                                                                                    | install CSLU-2                                                                            | .0.0.x86_64.rpm<br>n Wed 25 May 2022 01:54:5 | 7 PM IST. |                                        |
| Package                                                                                                    | Architecture                                                                                                    | Version                                                                                   | Repository                                   | Size      |                                        |
| Upgrading:<br>CSLU                                                                                                    | x86_64                                                                                                    | 2.0.0-12                                                                                  | @commandline                                 | <br>73 M  |                                        |
| Transaction Su                                                                                                    | mmary                                                                                                    |                                                                                           |                                              |           |                                        |
| Upgrade 1 Pac                                                                                                    | kage                                                                                                    |                                                                                           |                                              |           |                                        |
| Total size: 73<br>Is this ok [y/<br>Downloading Pa<br>Running transa<br>Transaction ch<br>Running transa<br>Transaction te<br>Running transa<br>Preparing<br>Upgrading<br>Running scri<br>Cleanup<br>Running scri<br>Verifying<br>Verifying<br>Installed prod<br>Upgraded:<br>CSLU-2.0.0-1<br>Complete!<br>[daljit@localh | M<br>NJ: y<br>ckages:<br>ction check<br>eck succeeded.<br>ction test<br>st succeeded.<br>ction<br>: CSLU-2.0.<br>ptlet: CSLU-1.2.<br>ptlet: CSLU-1.2.<br>ptlet: CSLU-1.2.<br>i CSLU-1.2.<br>cSLU-1.2.<br>ucts updated.<br>2.x86_64 | 0-12.x86_64<br>0-12.x86_64<br>0-209.x86_64<br>0-209.x86_64<br>0-12.x86_64<br>0-209.x86_64 |                                              | 1/1       | 1/2<br>1/2<br>2/2<br>2/2<br>1/2<br>2/2 |

### Uninstalling

Use the *sudo yum remove* command to uninstall the CSLU application, as per this example:

#### Cisco Smart License Utility 2.2.0 Quick Start Setup Guide

## ..|...|.. cisco

|                                                                                                    |                                                     | daljit@localhost:~ |               | ×                 |
|----------------------------------------------------------------------------------------------------|-----------------------------------------------------|--------------------|---------------|-------------------|
| File Edit View Search Term                                                                                                    | ninal Help                                          |                    |               |                   |
| [daljit@localhost ~]\$<br>[daljit@localhost ~]\$<br>[daljit@localhost ~]\$ sud<br>Dependencies resolved.                                                                                                    | io yum remove CSLU                                  |                    |               |                   |
| Package                                                                                                    | Architecture                                        | Version            | Repository    | Size              |
| Removing:<br>CSLU                                                                                                    | x86_64                                              | 2.0.0-12           | @@commandline | 455 M             |
| Transaction Summary                                                                                                    |                                                     |                    |               |                   |
| Remove 1 Package                                                                                                    |                                                     |                    |               |                   |
| Freed space: 455 M<br>Is this ok [y/N]: y<br>Running transaction check<br>Transaction check succeed<br>Running transaction test<br>Transaction test succeede<br>Running transaction<br>Preparing :<br>Erasing : CSLU<br>Running scriptlet: CSLU | ed.<br>d.<br>J-2.0.0-12.x86_64<br>J-2.0.0-12.x86_64 |                    |               | 1/1<br>1/1<br>1/1 |
| Deleting CSLU data on Uni                                                                                                    | nstall                                              |                    |               |                   |
| Verifying : CSLU<br>Installed products update                                                                                                    | I-2.0.0-12.x86_64<br>d.                             |                    |               | 1/1               |
| Removed:<br>CSLU-2.0.0-12.x86_64                                                                                                    |                                                     |                    |               |                   |
| Complete!<br>[daljit@localhost ~]\$                                                                                                    |                                                     |                    |               |                   |

**NOTE**: For upgradation of CSLU setup – Red Hat, follow the same procedure as installation of CSLU setup – Red Hat.

In case of uninstallation, the CSLU device data would get deleted and in case of Upgradation, the CSLU device data would be preserved.

**NOTE:** If the CSLU setup is installed in a Virtual Machine, the Virtual Machine must be configured to allow writes to its file system if the user wants to use Netconf/Restconf pull modes to collect the data.

### Appendix 1: CSLU Firewall Settings

When the CSLU application first runs, Windows 10 prompts you for your firewall settings. Please refer to this table for firewall settings.

| CSLU-Connect Mode                                        | CSLU – API Firewall<br>(Backend Server) | CSLU Firewall<br>(UI Client) | Comments                                                                                                    |
|----------------------------------------------------------|-----------------------------------------|------------------------------|----------------------------------------------------------------------------------------------------|
| CSLU-Initiated:<br>REST API<br>RESTCONF<br>NETCONF       | Select <b>Cancel</b>                    | Select <b>Cancel</b>         | In the CSLU-initiated mode, the CSLU<br>will never receive requests from<br>external hosts, therefore, the CSLU<br>firewall ports can be blocked.                                                                                                    |
| Product Instance<br>Initiated Only                       | Select <b>Allow Access</b>              | Select <b>Cancel</b>         | In this mode, the CSLU will receive<br>reports and request from the<br>Product Instances, and therefore the<br>CSLU-API firewall needs to be in the<br><b>Allow Access</b> state.<br><b>NOTE</b> : The CSLU firewall is for the UI<br>and the UI does not receive requests<br>from an external host. |
| Both CSLU-Initiated and<br>Product Instance<br>Initiated | Select Allow Access                     | Select <b>Cancel</b>         | See: Product Instance initiated note<br>in the Product Instance Initiated only<br>Mode.                                                                                                    |